1) Navigate to the Facilities Management Website, scroll down and click "Facilities/Operations Work Order Request Form"

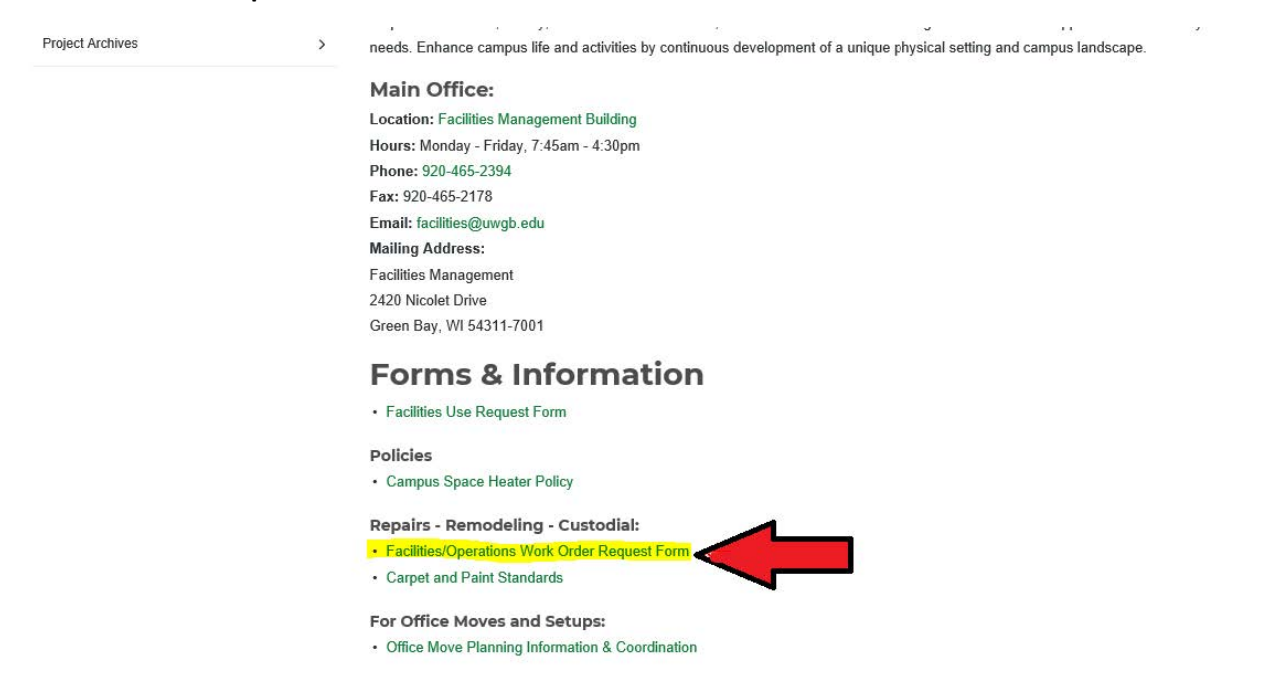

## 2) Switch the Work Request field to Work Order

| TMA /ServiceDesk                                                                                                    |
|----------------------------------------------------------------------------------------------------|
| lesk l                                                                                                    |
| NOTE: If you are using Internet Explorer (IE), the Compatibility View<br>setting must be turned off. If you have issues using drop down lists on<br>this site, please follow these instructions: <u>Turn Off Compatibility Mode</u><br>Welcome to UW-Green Bay Facilities Management TMA /ServiceDesk.<br>If this is an emergency, please contact Facilities Management at ext<br>2394.<br>Functionality of TMA /ServiceDesk includes the following:<br>• Submit work requests using the site menu link<br>• Search open and complete work requests and work orders<br>• Check status of work requests and work orders<br>Thank you for using TMA /ServiceDesk. Any questions regarding work<br>order requests, please call Facilities Management at ext 2394 or Facilities<br>Operations at ext 2241. |
|                                                                                                    |

3) Type in the work order number, almost all the time it will start with PP- then the number, ex. PP-74089. If PP does not work try HM

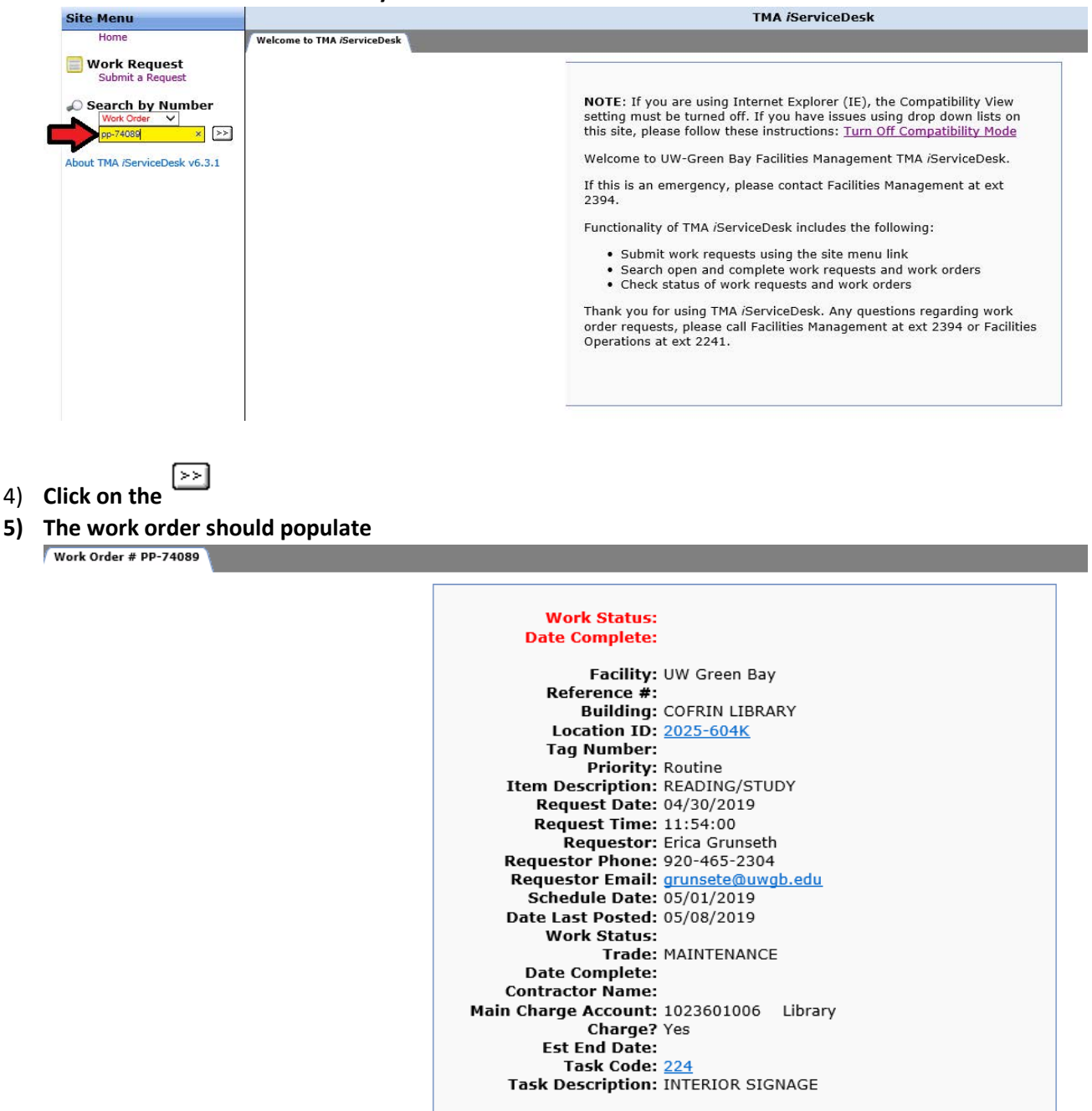

Requested Action: I need a plaque put on the wall. Thanks! Account #: 102 36 0100 6 Corrective Action:

<u>Update</u> the Work Order when the requested action has been completed.